## How to Enroll in a Certification Exam

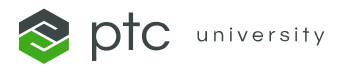

- 1) Sign in to <u>PTC Learning Connector</u> with your PTC.com credentials.
- 2) To view certification exams, click <u>Search</u> at the top of the page.

| <pre></pre>            | Here Discover    | Q Search                 | ←                  | 🗐 My Learning   | <b>گ</b>                              |
|------------------------|------------------|--------------------------|--------------------|-----------------|---------------------------------------|
| Q Search               |                  |                          |                    |                 | SEARCH                                |
| Q, All Training (      | 🕞 Tutorials      | ≔ <sub>⊳</sub> Playlists | 强 Half-Day Courses | E Certification |                                       |
| ††↓ Filter Your Search | Clear All Filter | S                        |                    |                 | -                                     |
| CAD AR                 | PLM lo           | T Mathca                 | d SLM              |                 |                                       |
| Select Product         | ✓ > Cate         | gory                     | Functional Area    |                 | · · · · · · · · · · · · · · · · · · · |

- 3) Click Certifications.
- 4) Select the certification exam you wish to take.
- 5) Click **ENROLL NOW**.

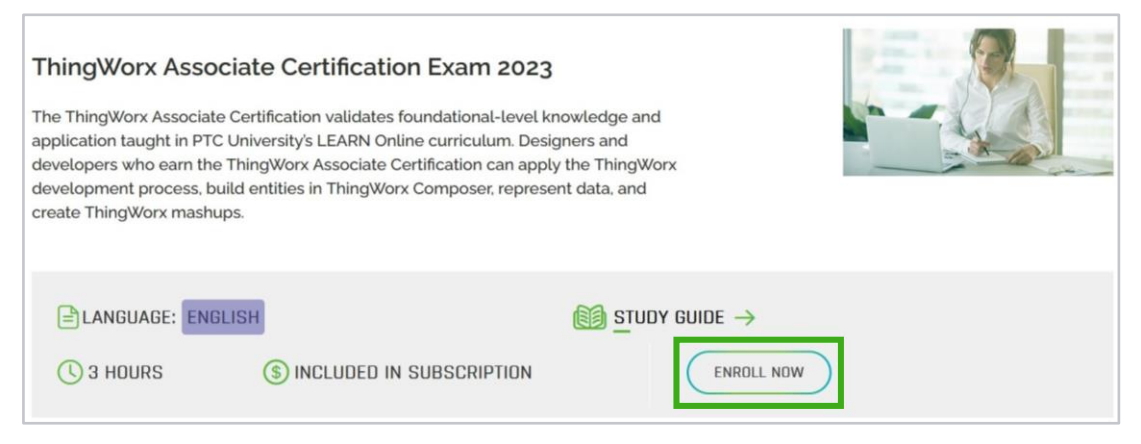

- 6) Click <u>My Learning</u> next to your name.
- 7) Click Upcoming and Certification to view your enrollment.
- 8) Select the certification exam and click **GO TO EXAM** to start the exam.

## How to Enroll in a **Certification Exam**

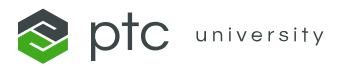

## **Confirming Your Enrollment:**

 The certification exam will be added to your <u>My Learning</u> page, and you will receive a registration confirmation email.

| ptc university<br>learning<br>connector | Discover | ୍ଦ୍ର Search                               | 👪 My Learning | ۵          |
|-----------------------------------------|----------|-------------------------------------------|---------------|------------|
| My Lea                                  | ning     |                                           |               |            |
| Classes                                 | Upcoming |                                           |               |            |
| E Certification                         |          | () 2 hrs Elanguage: English Remaining Att | empts: 2      | GO TO EXAM |

## Note:

- Once you click GO TO EXAM, you cannot unenroll from the certification exam.
- Once you launch the exam, you must complete the exam.
- A user must score 80% or higher to pass the exam.
- You have two attempts to pass the exam. If you own a LEARN Online Subscription and need further attempts, please reach out to trainingcentral@ptc.com to reset.
- The exam will submit automatically three hours after launching.

For questions or assistance, please contact trainingcentral@ptc.com.

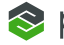